# University in the High School

How to Register for UHS

**Concurrent Enrollment Classes** 

FARMINGDALE CAMPUS CENT

## Farmingdale State College

State University of New York

# UHS Registration Login Page

## You can access the login page by clicking UHS Login Page

#### University in the High School Application Management

Applications for Fall 2024 and Year 2024-25 registration requests will open Monday, September 16th, 2024.

Fall 2024 Term (September - January): The deadline for registration requests is Friday, September 27th, 2024. All payments for Fall courses must be received by Wednesday, October 2nd, 2024.

Year 2024-25 Term (September - June): The deadline for registration requests is Friday, October 11th, 2024. All payments for Year courses must be received by Wednesday, October 16th, 2024.

NOTE: Registration for Spring 2025 courses will open at the beginning of the Spring term.

Welcome to your University in the High School (UHS) login page. Here you can start a new application, request registration into a UHS course(s) offered at your high school, and access your portal page. If you are a returning UHS student with an existing account, you can log in using your email address on file.

If you have any questions, please contact UHS at UHSoffice@farmingdale.edu.

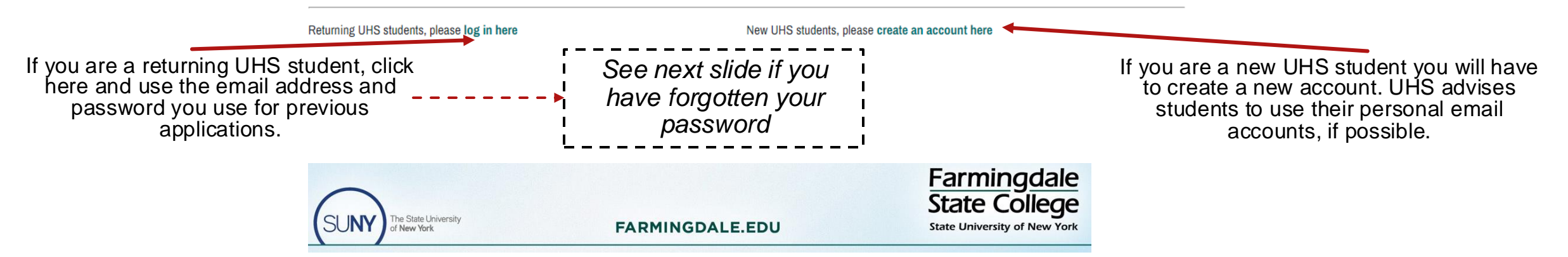

# **Forgotten Password**

#### <u>Step 1</u>

Click on "Log In Here"

| If you have any questions, please contact UHS at UHSoffice@farmingd | lale.edu.                                       |
|---------------------------------------------------------------------|-------------------------------------------------|
| Returning UHS students, please log in here                          | New UHS students, please create an account here |
|                                                                     |                                                 |

## <u>Step 2</u>

### Click "Forgot Your Password

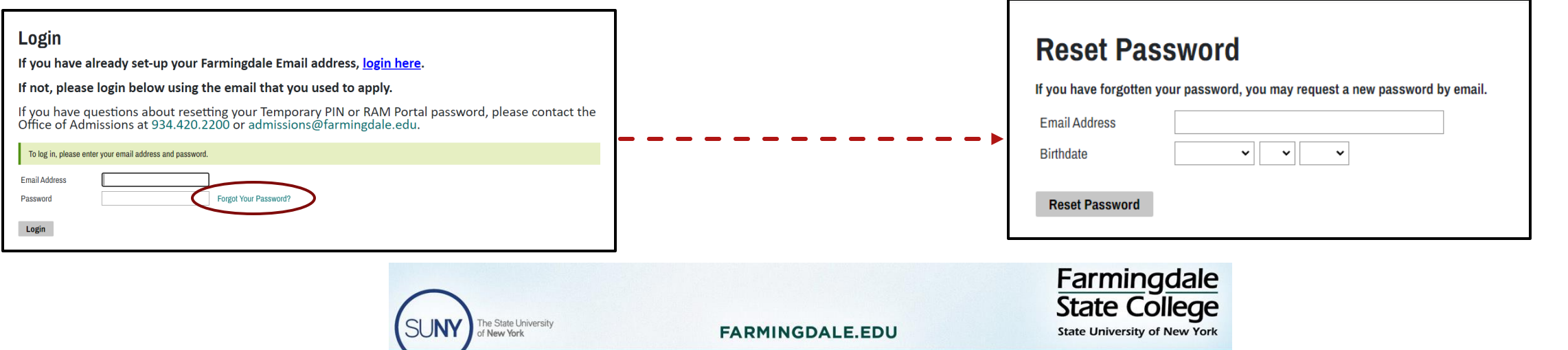

Step 3

Input your email address and birthday.

An email will be sent to you with a temporary PIN to reset your password.

Note: You must use the email address

you currently have on file with UHS.

# New to UHS

After you click on Create an Account Here, you will be prompted to fill some quick information.

If you have any questions, please contact UHS at UHSoffice@farmingdale.edu.

Returning UHS students, please log in here

New UHS students, please create an account here

Make sure to use your legal first and last name.

The email address you enter will be your primary email address our system has on file for you. UHS recommends, but does not require, students to use a personal email address.

You will be sent an email with a temporary PIN to log in and update your password.

If you have any questions, please contact the UHS office (UHSoffice@Farmingdale.edu)

| <b>Register</b><br>To register for an acco                               | unt, please enter the information requ | ested below. |                                                                                              |
|--------------------------------------------------------------------------|----------------------------------------|--------------|----------------------------------------------------------------------------------------------|
| Email Address<br>First Name<br>Last Name<br>Birthdate<br><b>Continue</b> |                                        |              | <br>The email<br>address must<br><b>NOT</b> be a<br>shared email<br>with another<br>student. |

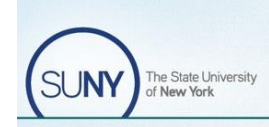

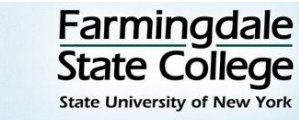

FARMINGDALE.EDU

# Add Your High School

Add High School

If you have any questions, please contact UHS at UHSoffice@farmingdale.edu.

If you are a new student creating a registration request for the first time, you will be prompted to add a high school to your record. Click Add High School and select your school from the drop-down menu.

NOTE: If you have changed high schools, or if you attend a second school where you will be taking UHS courses (such as a BOCES school), please contact the UHS Office (<u>UHSOffice@farmingdale.edu</u>).

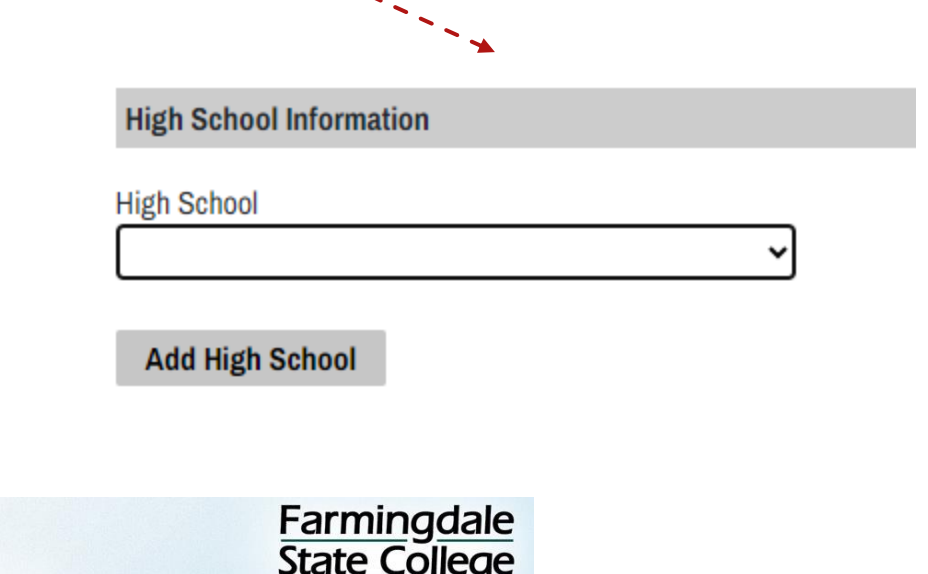

State University of New Yor

FARMINGDALE.EDU

# Start an Application

After you have successfully logged into your account, click on "Start University in the High School Application."

**Note:** When you return to your account, any applications you have started will appear under "Your Applications." ------

## University in the High School Application Management

Applications for Spring 2024 registration requests will open Monday, January 29th, 2024. The deadline for registration requests is Friday, February 9th, 2024. All payments must be received by Wednesday, February 14th, 2024.

Click on "Start University in the High School Application" to get started. Your progress will be saved if you would like or need to return to the application at another time. However, to honor your request, all applications must be submitted by the deadline listed above.

If you have any questions, please contact UHS at UHSoffice@farmingdale.edu.

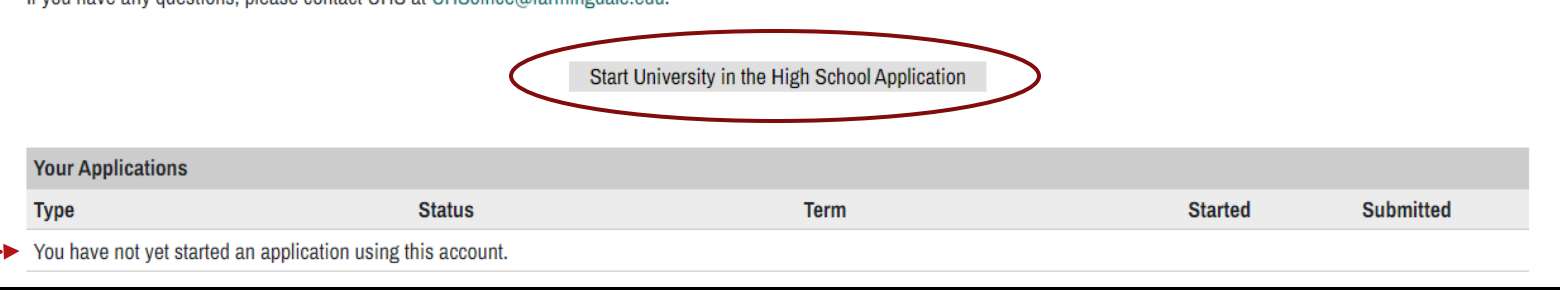

If you are returning to a specific application, and still within the application window, you can select the application and complete it.

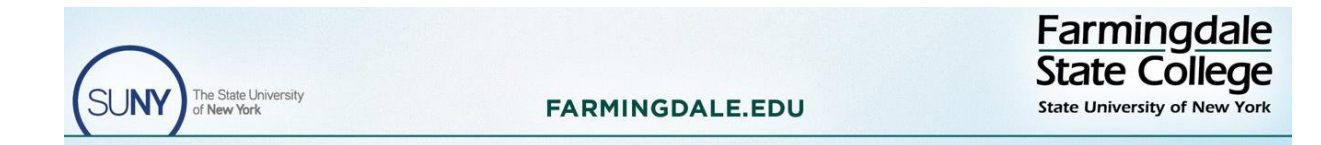

# **Completing an Application**

| Student Information       | Phone Number                                                                                                    | What year will you graduate high school?               |
|---------------------------|----------------------------------------------------------------------------------------------------|--------------------------------------------------------|
| First Name Preferred Name | Mailing Address<br>Country<br>United States                                                                     | Parent/Guardian Information Parent/Guardian First Name |
| Middle Name               | Street<br>City                                                                                                  | Parent/Guardian Last Name Parent/Guardian Email        |
| Last Name                 | State V                                                                                                    | Parent/Guardian Phone Number                           |
| Email Address             | Postal Code                                                                                                    | High School Information High School                    |
| Alternate Email Address   | Social Security Number (no dashes)<br>If you don't know your Social Security Number, please skip this question. | Select Courses Now Cancel                              |

Complete the application by filling in the required information. UHS cannot require, but recommends all students use their personal email as their primary email address. All student must submit Parent/Guardian information. It may take a few moments for the system to load after you click "Select Courses Now."

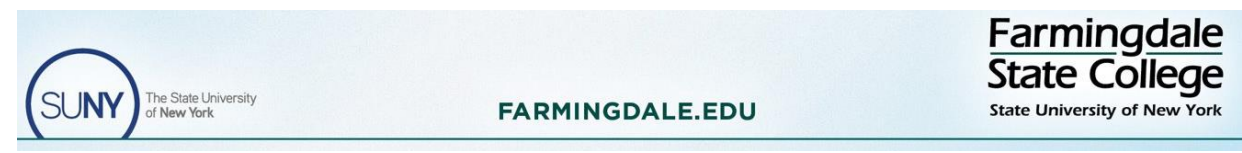

# **Term Selection/Free Reduced** Lunch/Third Party

FARMINGDALE.EDU

You must select the appropriate term you are requesting registration for (Fall, Year, Spring, or Summer). If you are requesting registration into a Fall and Year term, you must complete two separate applications.

If you qualify for the Federal Free/Reduced Meal plan, you must submit documentation from your school to receive the UHS reduction in cost per credit. If your school offers this meal program to all students you should not see this option

If your application fees are covered by your school/grant/scholarship, you will select "Yes" for Third-Payment. *If your* school covers the application fee for all students, you should not see this option.

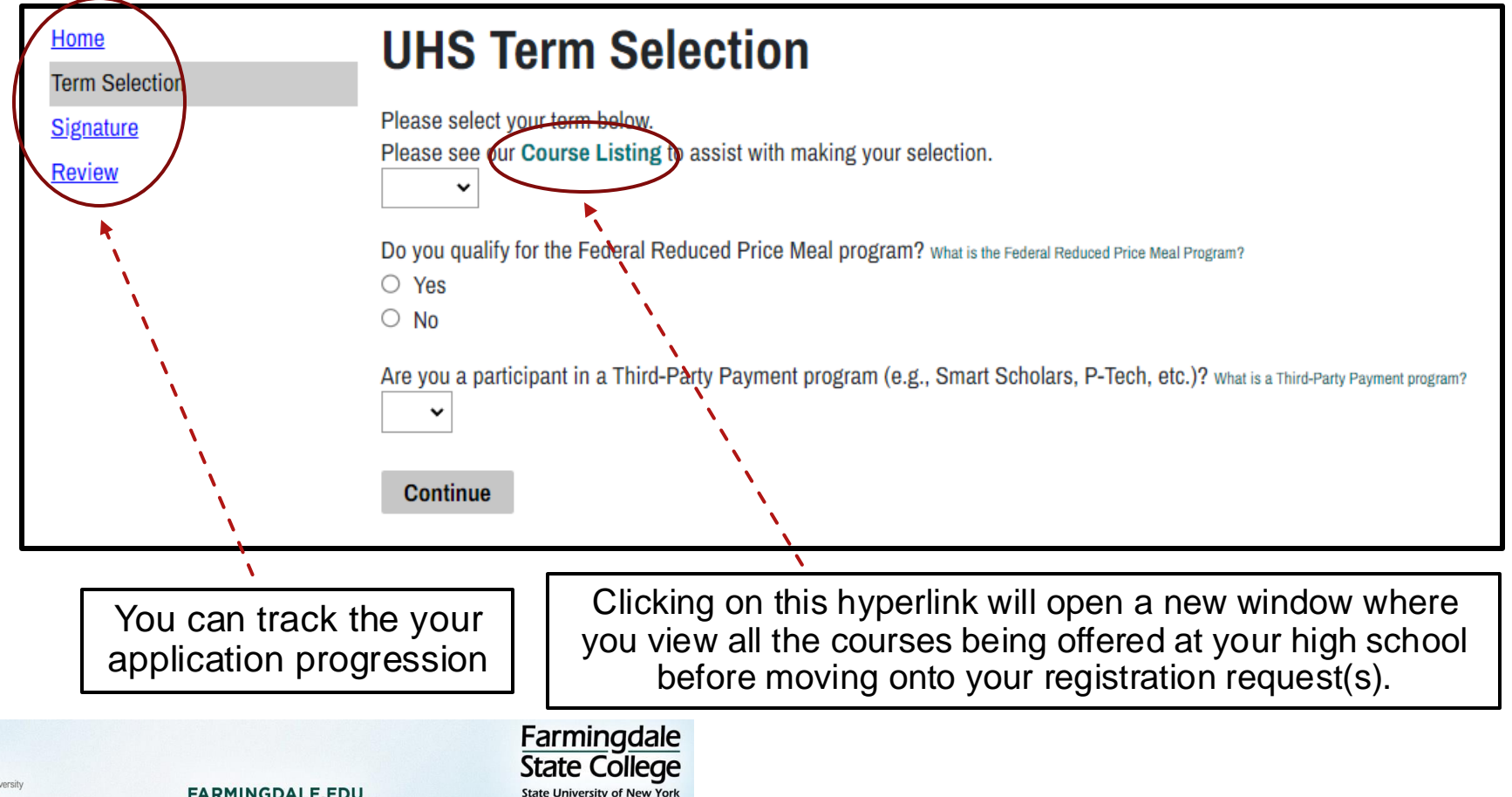

# **UHS Course Selection**

Home

Term Selection

**Course Selection** 

Course Confirmation

**Signature** 

Review

## **UHS Course Selection**

John Doe – High School - Term

How many courses would you like to register for?

Please note: Math courses require a pre-requisite. You will be able to submit your documentation on the following page.

FARMINGDALE.EDU

#### Continue

×

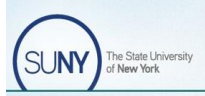

Farmingdale State College State University of New York Please select the appropriate number of courses you are requesting registration into. Make sure the selections align with the courses you are currently taking in your high school class and the respective teacher.

All students requesting registration into a math class must meet the minimum prerequisite requirements and submit their high school transcript in order to complete the registration request. If you do not have your transcript on hand, you can log back into your account after your have obtained a digital copy of it.

# **Course Confirmation Page**

## **UHS Course Selection(s) Confirmation**

| Course Title                                                                            | Subject | Course Number | Instructor | Credits | Term          | Cost               |  |  |
|-----------------------------------------------------------------------------------------|---------|---------------|------------|---------|---------------|--------------------|--|--|
| Class A                                                                                 | ABC     | 123           | Teacher    | #       | Term          | \$                 |  |  |
| Class B                                                                                 | DEF     | 456           | Teacher    | #       | Term          | \$                 |  |  |
| Class C                                                                                 | GHI     | 789           | Teacher    | #       | Term          | \$                 |  |  |
| Total Credits # Payment Due: Total \$ [Term] Payment Deadline: [Deadline Date] Continue |         |               |            |         |               |                    |  |  |
| $\bigcirc$                                                                              |         |               |            |         | Farm<br>State | ingdale<br>College |  |  |

FARMINGDALE.EDU

State University of New You

This page allows you to review what courses you have requested registration into, the total (\$) cost, and the deadline by which payment need to be made in order to honor your registration request.

# **Deleting a Course Selection**

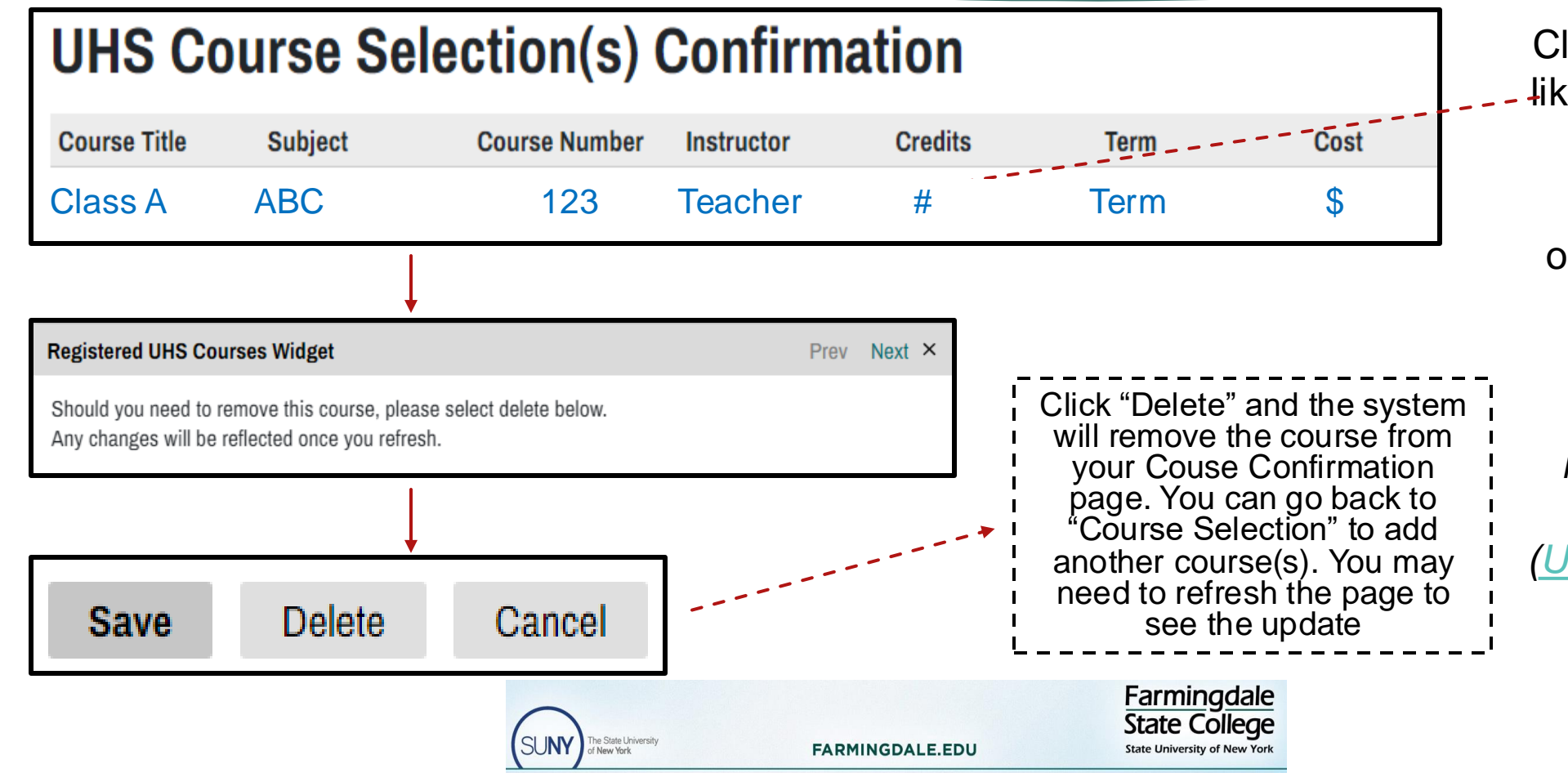

Click on the course you would - like to delete from your course confirmation page.

All course deletions must occur prior to completing the form.

If you want to drop a class after completing the registration form, you must contact the UHS Office (UHSOffice@farmingdale.edu)

# **Digital Signature**

| Home<br>Term Selection<br>Course Selection<br>Course Confirmation<br>Signature |                                                                                          | In place of your signatur                                                                                                | e, please type your full legal                                                                                       | name:                                                        |
|--------------------------------------------------------------------------------|------------------------------------------------------------------------------------------|----------------------------------------------------------------------------------------------------|----------------------------------------------------------------------------------------------------|--------------------------------------------------------------|
|                                                                                | Home<br>Term Selection<br>Course Selection<br>Course Confirmation<br>Signature<br>Review | Review<br>We have detected the following e<br>These errors must be corrected b<br>Section<br>Signature<br>Save for Later | rrors with your application.<br>efore submission.<br>Required Field or Error<br>Please complete prior to submission. |                                                              |
|                                                                                |                                                                                          | SUNY The State University<br>of New York                                                                                 | FARMINGDALE.EDU                                                                                                    | Farmingdale<br>State College<br>State University of New York |

You must submit a digital signature to complete the registration request. By providing a digital signature you acknowledge your academic and any financial responsibilities as a UHS student

If you do not submit your digital signature or any other required documentation, you will see an error message appear on the Review page that will not allow you to submit your registration request.

# **Review Page**

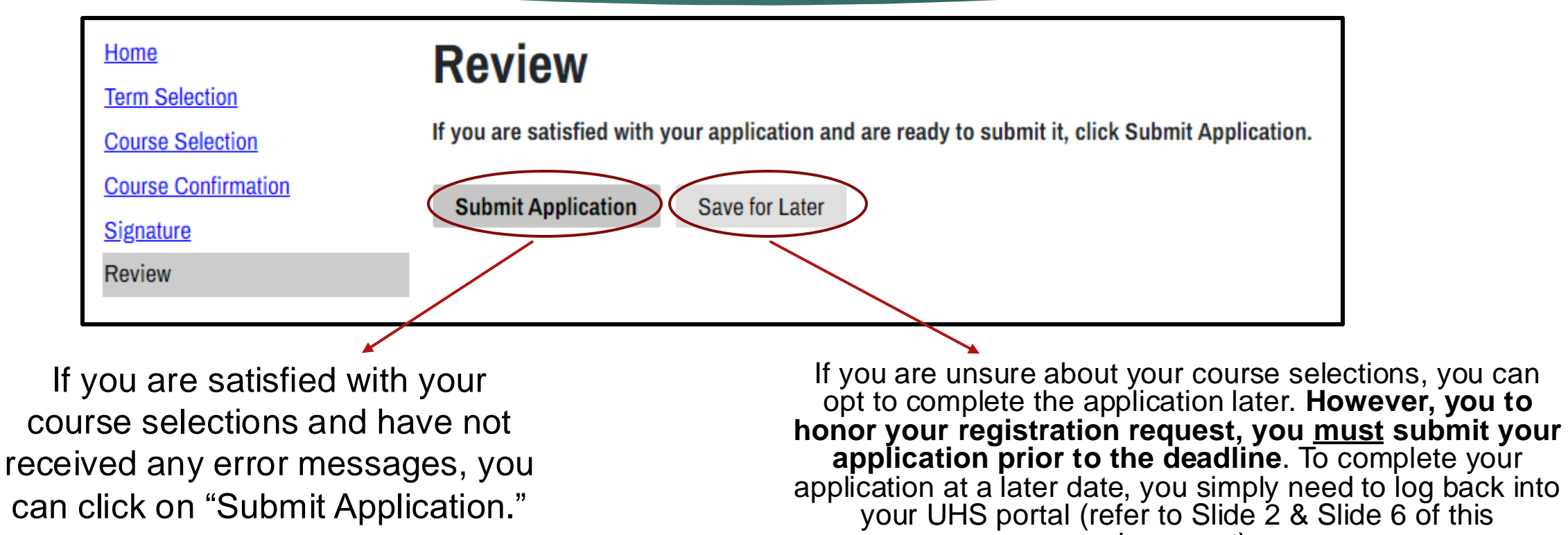

document)

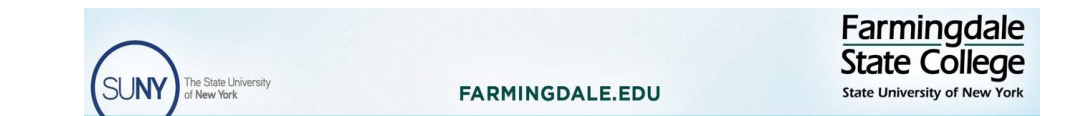

# **UHS** Portal

State University of New You

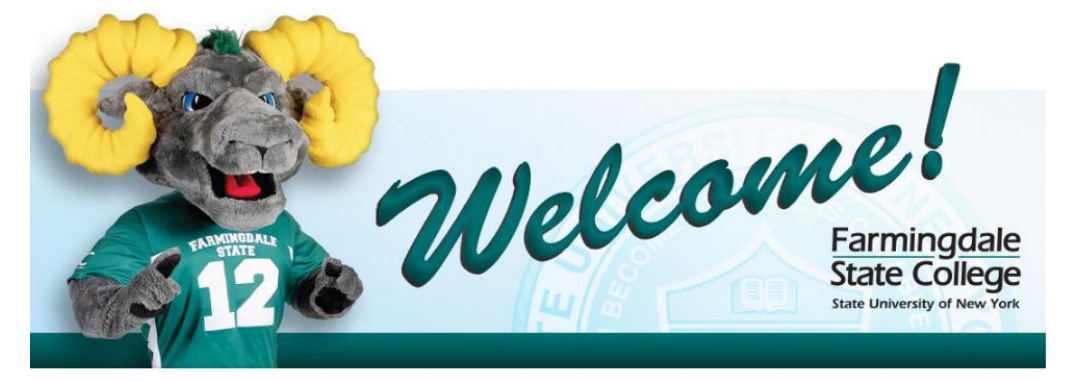

## University in the High School Portal

### Fall 2024 Term

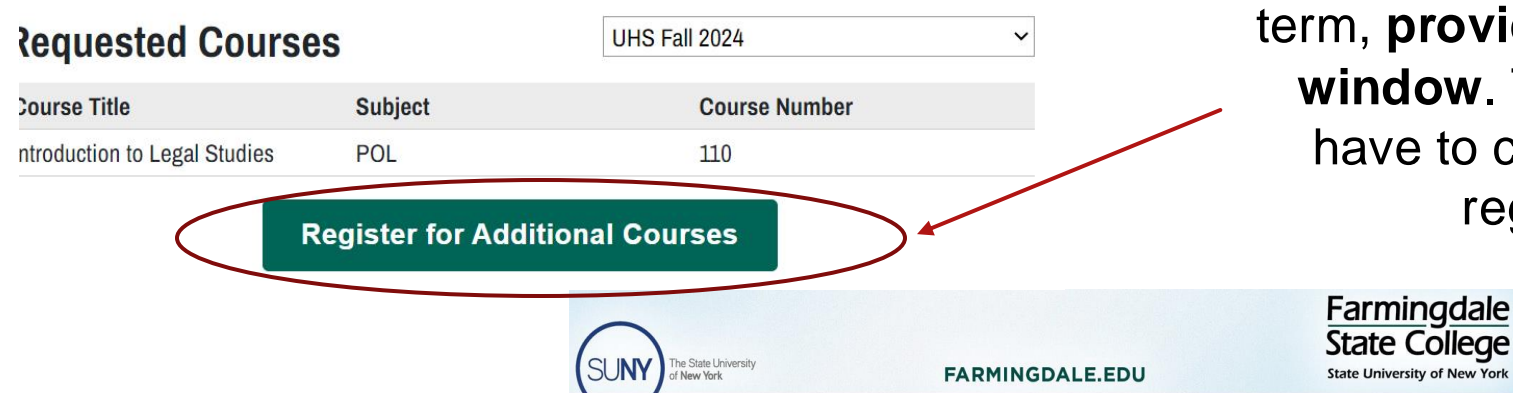

After you have submitted your UHS application, you will be directed into your SUNY Farmingdale Portal. Within the portal, you will see your current course registration requests. The portal also provides helpful UHS links (i.e., Student Handbook, SUNY Farmingdale transcript request, and more).

Another helpful feature of the portal is that you can register for an additional course(s) for the current term, provided you are still within the registration window. This feature makes it so that you do not have to complete another application to request registration into another course(s).

# Registering for an Additional Course(s)

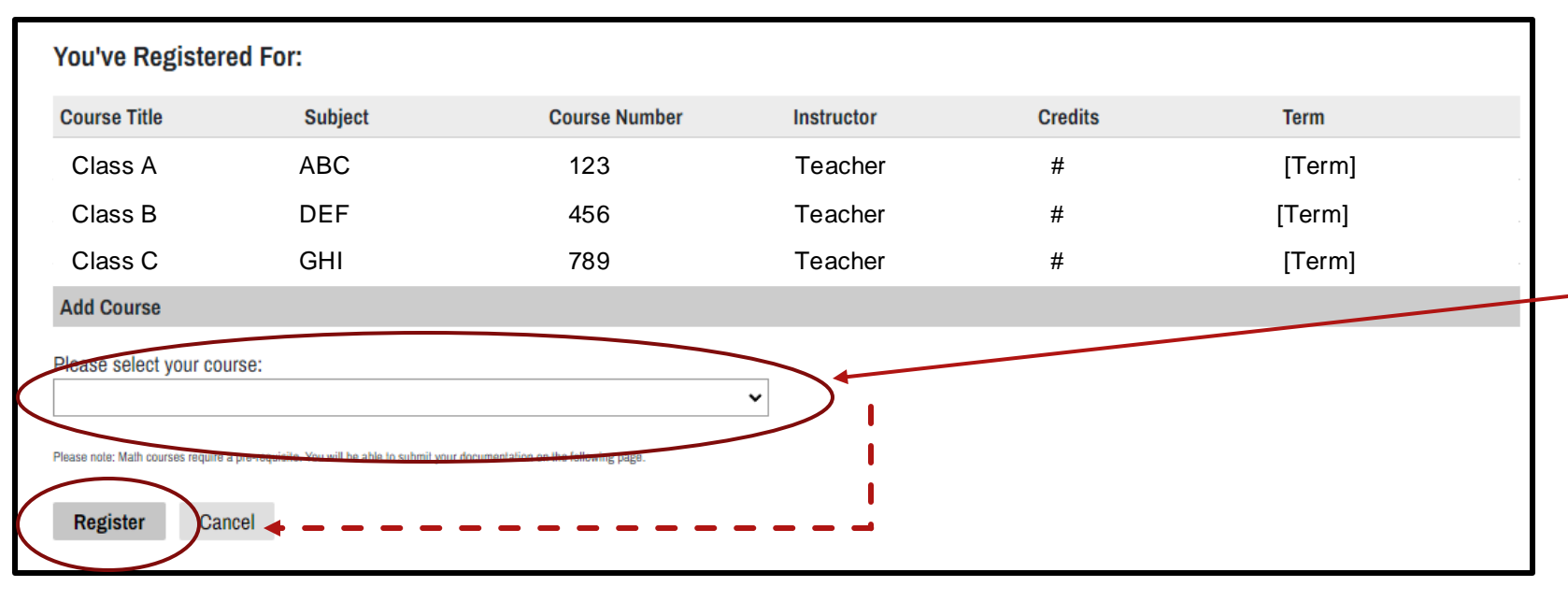

Continue to next slide for more information about registering for additional courses

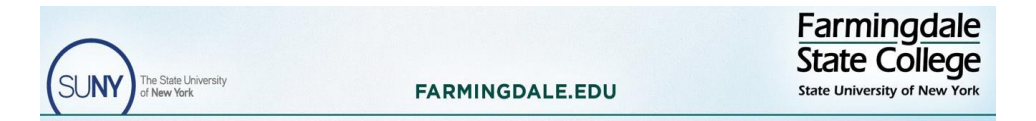

If there is another course(s) being offered at your high school that you would like to request registration into, click on the dropdown to view available courses. After you have made your selection you <u>must</u> click "Register."

Note: All requests for additional courses must be made prior to the registration deadline.

# Registering for an Additional Course(s) Continued

State College

State University of New Yo

## **Additional Course Selection Confirmation**

| Course Title   | Subject                | Course Number       | Instructor     | Credits            | Term          |  |
|----------------|------------------------|---------------------|----------------|--------------------|---------------|--|
|                | •                      |                     |                |                    |               |  |
|                |                        |                     |                |                    |               |  |
| A              | All your previous      | s and the new regis | tration reques | t(s) will appear i | n this field. |  |
|                |                        | C C                 |                |                    |               |  |
|                |                        |                     |                |                    |               |  |
| Payment Due    |                        |                     |                |                    |               |  |
|                | Deadline: M. K. D.     |                     |                |                    |               |  |
| [Term] Payment | Deadline: Month Day, Y | 'ear                |                |                    |               |  |
| Submit Cance   | el                     |                     |                |                    |               |  |
|                |                        |                     |                |                    | Farmingdale   |  |

FARMINGDALE.EDU

The "Additional Course Selection Confirmation" Page will display your previous course selections as well as the additional course you requested. A new Payment Due amount will be calculated. *If you are submitting an additional course registration request for a math class, you must submit your high school transcript.* 

To complete the request for an additional UHS course, you <u>must</u> click "Submit." Upon clicking submit, you will be directed back into your FSC portal, where you will see the additional course(s) listed.

# Complete

Once all of your course registration requests are in and any other necessary documentation, your registration request is complete. However, payment for all registration requests must be made prior to the payment deadline to be officially enrolled into the course(s).

You will be sent an email with directions and a link to pay.

If you are having troubles with payment and/or any other aspects of this registration process, please contact the UHS office as soon as possible by email (<u>UHSoffice@Farmingdale.edu</u>) or by phone (934-420-2199).

Thank you for choosing University in the High School for all your concurrent enrollment needs.

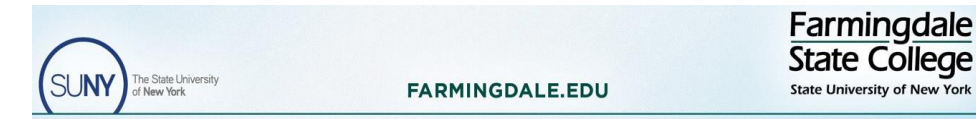